## **Commuter Application Tutorial**

Follow the instructions and screenshots below to complete your commuter application.

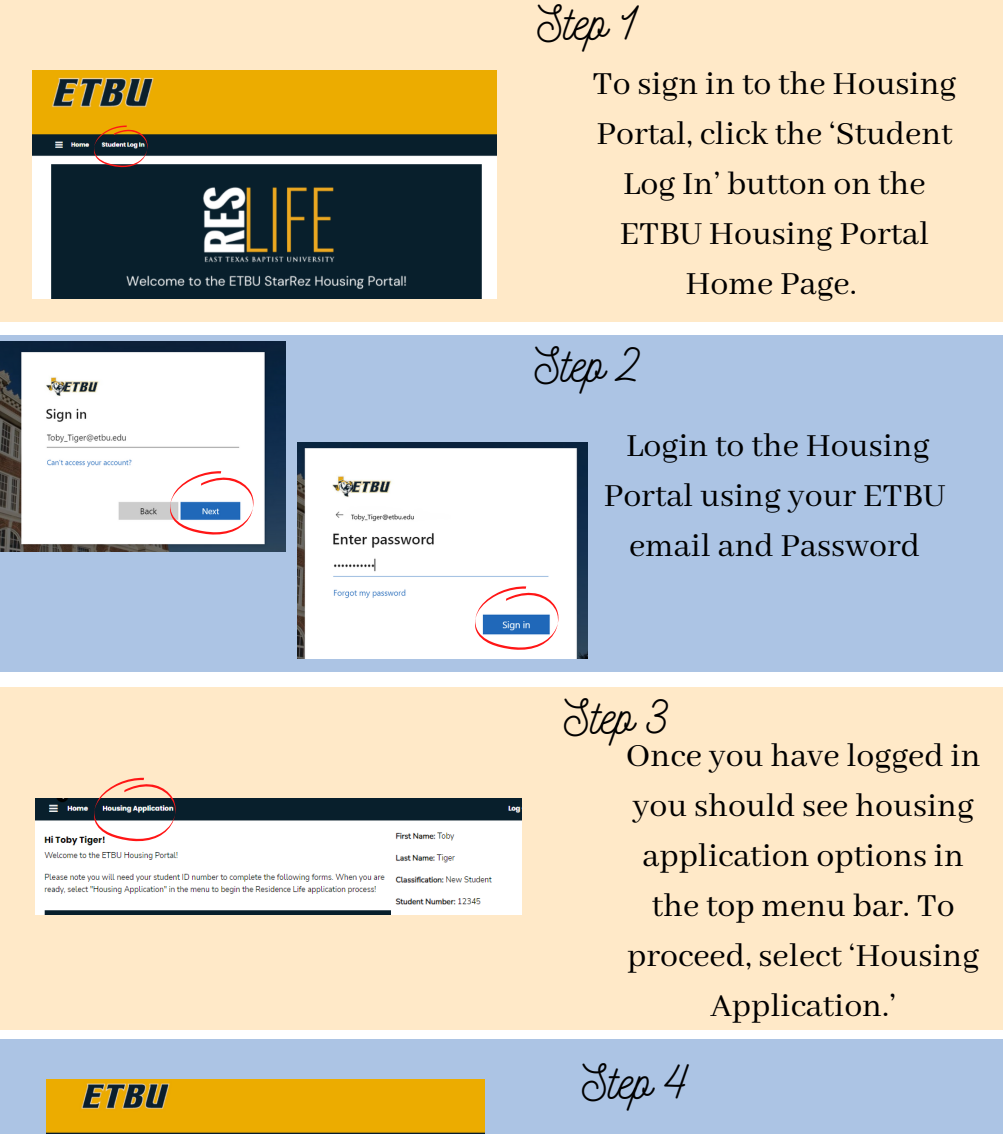

Term Selector

Academic Year 2022-2023

Select 'Apply' beside the term you'd like to apply for.

| Hame Heuseing Application Log Out                                                                                                    |                                                                                                    |  |
|----------------------------------------------------------------------------------------------------|----------------------------------------------------------------------------------------------------|--|
| Health Information and     Treatment Authorization     Missing Student     Notification                                                                                    | Health Information<br>Medical Information<br>If you previously have been or are currently affected by any of the following, please check appropriately.                                                                                                    |  |
| Energency Contact<br>Housing Option                                                                                                    | Allengies                                                                                                    |  |
| Personal Details     Rom and Meal     Preferences     Housing Contract     Rommate Matching     Quadromnian     New Student Roommate     Selection     Application Summary | Anima<br>Cross<br>Desembler<br>Desembler<br>Content<br>Content<br>Conten |  |
|                                                                                                    | Mgaine                                                                                                    |  |

| Health Information and | Missing Student Notification                                                                                                    |  |
|------------------------|----------------------------------------------------------------------------------------------------|--|
| Marcine Chadeet        | Missing Student Notification                                                                                                    |  |
| Notification           | In compliance with the Missing Student Notification Policy and Procedures established by H.R.4137.<br>Section 488. of the Higher Education Opportunity Act of 2008. It is the policy of East Texas Baptist                                                                                                    |  |
| Emergency Contact      | University to actively investigate any report of a missing student who is enrolled at the University.                                                                                                    |  |
| Housing Option         | Each resident is informed regarding the Missing Student Notification procedures. Each resident has the<br>option to provide the name and contact number of an individualizi that should be contacted in case of an                                                                                                    |  |
| Personal Details       | emergency. Upon determination that a student is missing, the Vice President for Student Engagement<br>be notified immediately. The individual identified on the Residence Hall Student Information form will a<br>constant on outper than 24 hours after the time the student is determined mission, in accordance with |  |
| Room and Meal          |                                                                                                    |  |
| Preferences            | official notification procedures established by the University.                                                                                                    |  |
| Housing Contract       | For any resident under the age of 18, who is not emancipated, the institution will notify a custodial p                                                                                                    |  |
| Roommate Matching      | or guardian no later than 24 hours after the time that the resident is determined to be missing by the                                                                                                    |  |
| Questionnaire          | missing, all possible efforts will be made immediately to locate the student to determine his or her                                                                                                    |  |
| New Student Roommate   | condition.                                                                                                    |  |
| Selection              |                                                                                                    |  |
| Application Summary    | By entering your student ID number below, you are acknowledging and accepting the Missing Student.<br>Policy above:                                                                                                    |  |
|                        |                                                                                                    |  |
|                        |                                                                                                    |  |
|                        |                                                                                                    |  |

| Health Information and<br>Treatment Authorization | Emergency Contact<br>Please complete both emergency contacts. |  |
|---------------------------------------------------|---------------------------------------------------------------|--|
| Missing Student<br>Notification                   | Emergency Contact 1                                           |  |
| Emergency Contact                                 | First Name                                                    |  |
| Housing Option                                    | Toby                                                          |  |
| Personal Details                                  | Last Name                                                     |  |
| Room and Meal                                     | Tiger                                                         |  |
| Housing Contract                                  | Email                                                         |  |
| Roommate Matching                                 | tüger@etbu.edu                                                |  |
| Questionnaire                                     | Home Phone                                                    |  |
| Selection                                         | 9039232320                                                    |  |
| Application Summary                               | Work Phone                                                    |  |
|                                                   | NA                                                            |  |

| Home Housing Applica                                                                                      | tion Log Out                                                                                                    |
|----------------------------------------------------------------------------------------------------|----------------------------------------------------------------------------------------------------|
| Health Information and<br>Treatment Authorization<br>Missing Student<br>Notification<br>Emergency Contact | Housing Option<br>Housing Guideline:<br>• All signs students under the age of 21 are required to live on campus unless living with a parent<br>within commung datases. (Commung datases must be within 60 million of Marchall)<br>• Single students age 12-12 with do not file within commung datases with a parent who choose to<br>live of more areas and within the some and TSI includencies. |
| Personal Details<br>Room and Meal<br>Preferences                                                          | Single students are into agreed on recent only a for a non-annual.     Single students age 24 and olders not nearlying to live on camput. However, limited campus housing is provided based on availability.     Please select whether or not you plan to live on or off campus.                                                                                                    |
| Housing Contract<br>Roommate Matching<br>Questionnaire<br>New Student Roommate<br>Selection               | Housing Affernation Request to Live Off Campus                                                                                                    |
| Application Summary                                                                                       | Save & Continue                                                                                                    |

| Health Information and                                   | Commuter Information                                                                                                    |   |  |
|----------------------------------------------------------|----------------------------------------------------------------------------------------------------|---|--|
| Treatment Authorization<br>Missing Student               | Single students under the age of 24 who do not live within commuting distance with a parent who che<br>to live off-campus are not eligible to receive any ETBU scholarships. |   |  |
| Emergency Contact                                        | Reson for Commuting                                                                                                    |   |  |
| Mounting Option                                          | I request permission to live at home with my parent.                                                                                                    |   |  |
|                                                          | Detailed Reason for Commuting                                                                                                    |   |  |
| Commuter Information<br>Commuter Request Under<br>Review |                                                                                                    | Φ |  |
|                                                          | Name of Person You Plan to Live With                                                                                                    |   |  |
|                                                          | Tabby Tiger                                                                                                    |   |  |
|                                                          | Relationship to Person You are Living With                                                                                                    |   |  |
|                                                          | mother                                                                                                    |   |  |
|                                                          | Street                                                                                                    |   |  |
|                                                          | One Tiger Dr.                                                                                                    |   |  |
|                                                          | Street 2                                                                                                    |   |  |
|                                                          | na                                                                                                    |   |  |

## Step 5

Complete the 'Health Information' page by check the appropriate boxes and listing any additional medical information. To proceed, select 'Save & Continue' at the bottom of the page.

Step 6

Read and complete the 'Missing Student Notification' page by entering your Student ID number at the bottom of the page. To proceed, select 'Save & Continue' at the bottom of the page.

Step 7

Complete the 'Emergency Contact' page by providing emergency contact information for two individuals. To proceed, select 'Save & Continue' at the bottom of the page.

## Step 8

Complete the 'Housing Option' page by selecting the appropriate drop down option in order to request to live off campus. To proceed, select 'Save & Continue' at the bottom of the page.

Step 9

' Complete the 'Commuter Information' page by entering reason for commuting and your commuting address. To proceed, select 'Save & Continue' at the bottom of the page.

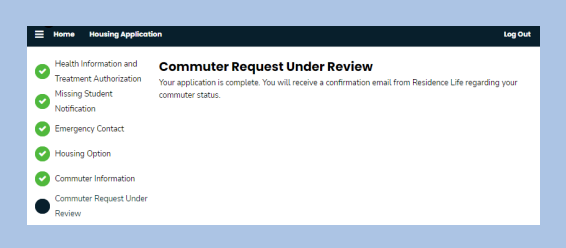

## Step 10

You have completed your commuter application! Once your application has been processed, you will receive a confirmation email from Residence Life regarding your commuter status.

If you have any questions, contact our office. Reslife@etbu.edu (903)923-2321

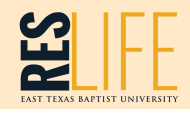